# Bulk File Upload Trust Beneficiaries

Quick Reference Guide

| OVERVIEW               | 2 |
|------------------------|---|
| UPLOADING A FILE       | 2 |
| ACCESS TO THE SERVICE  | 5 |
| FOR FURTHER ASSISTANCE | 5 |

Legal Disclaimer

This reference guide has been prepared by The Bank of Nova Scotia for use and reference by its customers only. It is not to be relied upon as financial, tax or investment advice. Scotiabank makes no representation or warranties in this reference guide including about the services described in it This reference guide is not for public use or distribution. This guide is for information purposes only. Usage of this service is subject to the terms set out in its enrollment documentation.

## **OVERVIEW**

Scotia OnLine customers can upload a file that contains trust beneficiary information (i.e., legal name, full address, interest in the deposit expressed as a percentage or dollar amount for each trust beneficiary) for their trust account that is designated as a General Trust.

### **UPLOADING A FILE**

Select **Manage My Accounts** located on the top right hand side of the Scotia OnLine landing page.

| Scotiaban                                           | k.            |           |                     | Help Centre   Contact   Communications Centre Manage My Accounts   Sign out                |  |  |  |
|-----------------------------------------------------|---------------|-----------|---------------------|--------------------------------------------------------------------------------------------|--|--|--|
|                                                     |               |           |                     | Your last sign-on: Mar 24, 2022 - 12:25 p.m. ET   Activity on: Mar 24, 2022 - 4:45 p.m. ET |  |  |  |
| Accounts 🕈                                          | Bill Payments | Transfers | Products & Services |                                                                                            |  |  |  |
| Account Summary Account Details Upcoming Activities |               |           |                     |                                                                                            |  |  |  |

#### Select Additional Services and then Trust beneficiaries.

| Manage My Accou                           | s 📰                                                                                                    |  |
|-------------------------------------------|----------------------------------------------------------------------------------------------------|--|
| Profile Additional S                      | ices Document Delivery Security & Passwords Site Settings Alerts ABM Email Preferences                                                                                                    |  |
| Day to Day Banking<br>Trust beneficiaries | Add multiple trust beneficiaries to your accounts<br>Uplaad your trust beneficiaries to each of your trust accounts. Learn more about this<br>service and file requirements.<br>Select account<br>Please select<br>Before you upload your file<br>Here's what you need to know to make sure your file is processed properly:<br>Save your file in CSV UTF-8 format.<br>Name your file using the following structure:<br>AccountType AccountNumber_YYYYMMDD.csv<br>For the file name, use "DD" as the account type for business accounts, and "IP" as<br>the account type for investment accounts.<br>Create a separate file for each trust account. You can list multiple beneficiaries in<br>each file, but you can upload only one file per trust account.<br>If you upload multiple files for the same trust account, only the most recent one will<br>be processed. You'll get a confirmation email about the status of any uploaded files<br>within 2 business days from scotiabank@email.scotiabank.com. |  |

From the **Trust beneficiaries tab**, select the account for which you want to upload your trust beneficiaries from the dropdown menu.

Next, review the *Before you upload your file* information and select the **Upload file**<sup>1</sup> button.

Note: If you need more information about this service and file specification requirements, select the **Learn more about this service and file requirements** link.

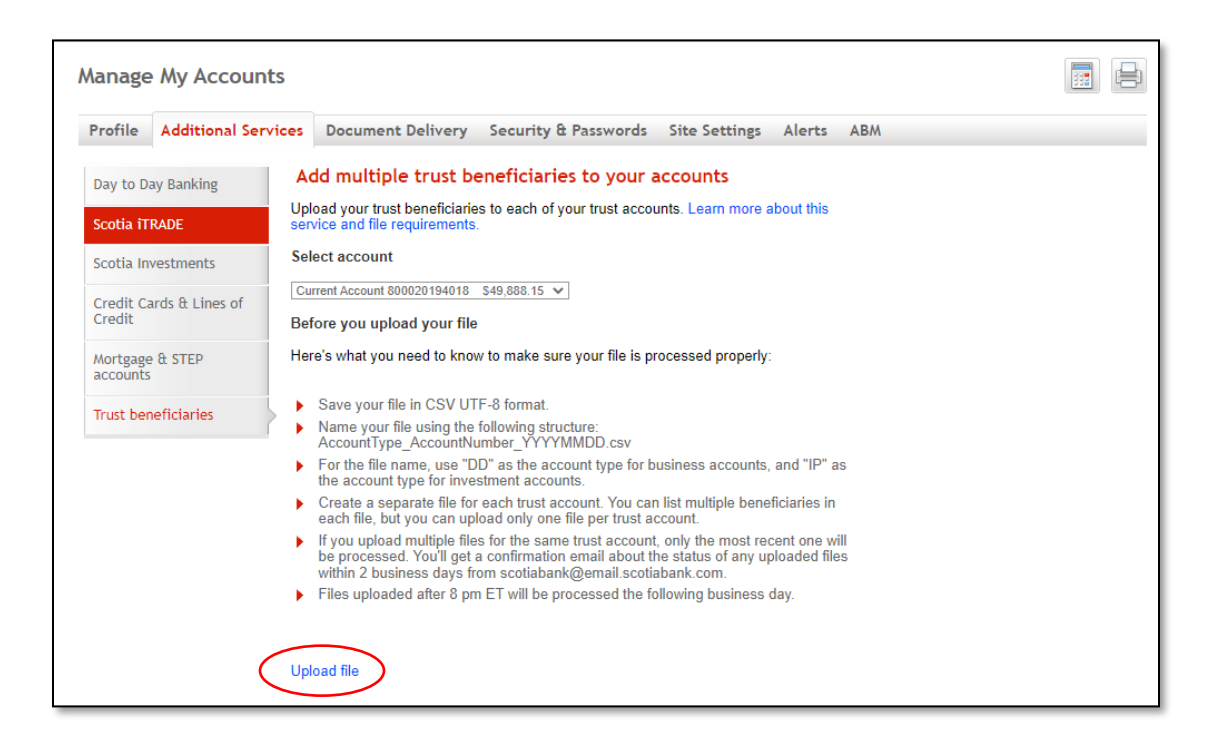

<sup>&</sup>lt;sup>1</sup> The *Upload file* button may display with a different title (e.g., Browse, Open) depending on the browser or system used.

Select the appropriate CSV UTF-8 file from the window that displays.

#### Sample pop up window

| 💿 Open               |        |                              |                    |                   |      |       |                  | ×      |
|----------------------|--------|------------------------------|--------------------|-------------------|------|-------|------------------|--------|
| < → ~ ↑ 🖊            | > Th   | is PC > Downloads            |                    | ~                 | Ö    | ۶     | Search Downloads |        |
| Organize 🔻 New       | w fold | er                           |                    |                   |      |       | BH • 🔲           | 0      |
| 🖈 Ouick access       |        | Name                         | Date modified      | Туре              | Size |       |                  |        |
| Documents            | *      | DD_600120399612_20220324.csv | 2022-03-24 4:57 PM | Microsoft Excel C |      | 1 KB  |                  |        |
| Downloads            | *      |                              |                    |                   |      |       |                  |        |
| Desktop              | ж      |                              |                    |                   |      |       |                  |        |
| Misc                 |        |                              |                    |                   |      |       |                  |        |
| Operations Project T |        |                              |                    |                   |      |       |                  |        |
| OneDrive - The       | Bank   |                              |                    |                   |      |       |                  |        |
| This PC              |        |                              |                    |                   |      |       |                  |        |
| igen Network         |        |                              |                    |                   |      |       |                  |        |
|                      |        |                              |                    |                   |      |       |                  |        |
|                      |        |                              |                    |                   |      | Maria |                  |        |
|                      | riien  | ame:                         |                    |                   | ~    | Micro | Doen Canc        | 51 d ~ |
|                      |        |                              |                    |                   |      |       | conc             |        |

#### Select Confirm to upload your file.

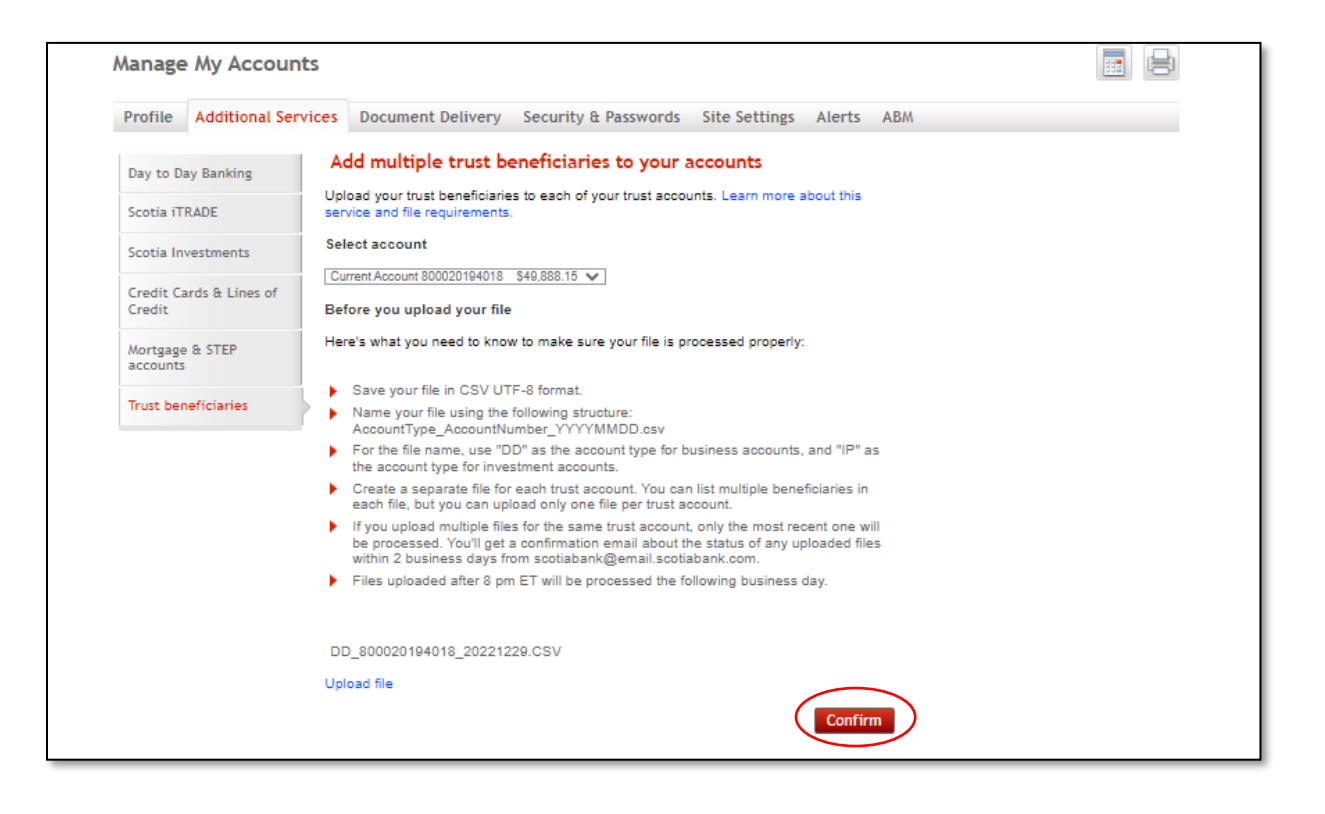

A confirmation will appear when a file upload is successful. You can choose to upload another file by selecting the **Trust beneficiaries** tab.

| Manage    | My Accounts         |                                                                                                    |  |
|-----------|---------------------|----------------------------------------------------------------------------------------------------|--|
| Profile   | Additional Services | Document Delivery Security & Passwords Site Settings Alerts ABM Email Preferences                                                                                                    |  |
| Day to Da | ay Banking          | d multiple trust beneficiaries to your accounts                                                                                                    |  |
| Trust ben | eficiaries          | The file for account 600120399612 was successfully uploaded.<br>You will receive an email from scotiabank@email.scotiabank.com<br>within 2 business days with information about the status of your file. |  |

# ACCESS TO THE SERVICE

Access to the service is dependent on your card access type. You can go to your profile to check your current setup. The card access types below will enable you to access the **Trust Beneficiaries** tab under **Additional Services**:

- Business One to Sign
- Business Delegate with Financial Entitlement
- Business Multiple to Sign with Financial Entitlement
- Personal + Business

Contact your bank representative if you need to make any changes.

# FOR FURTHER ASSISTANCE

Please call the Customer Contact Centre at 1-877 552 5522 – Toll-free number within North America.

#### **Hours of Operations:**

Mon-Thurs 9:00am-11:00pm EST Fri 9:00am-10:00pm EST Sat 10:00am-6:00pm EST

<sup>®</sup> Registered trademarks of the Bank of Nova Scotia